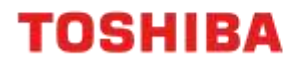

# EASY WIFI SETUP

### A4 Desktop Series II

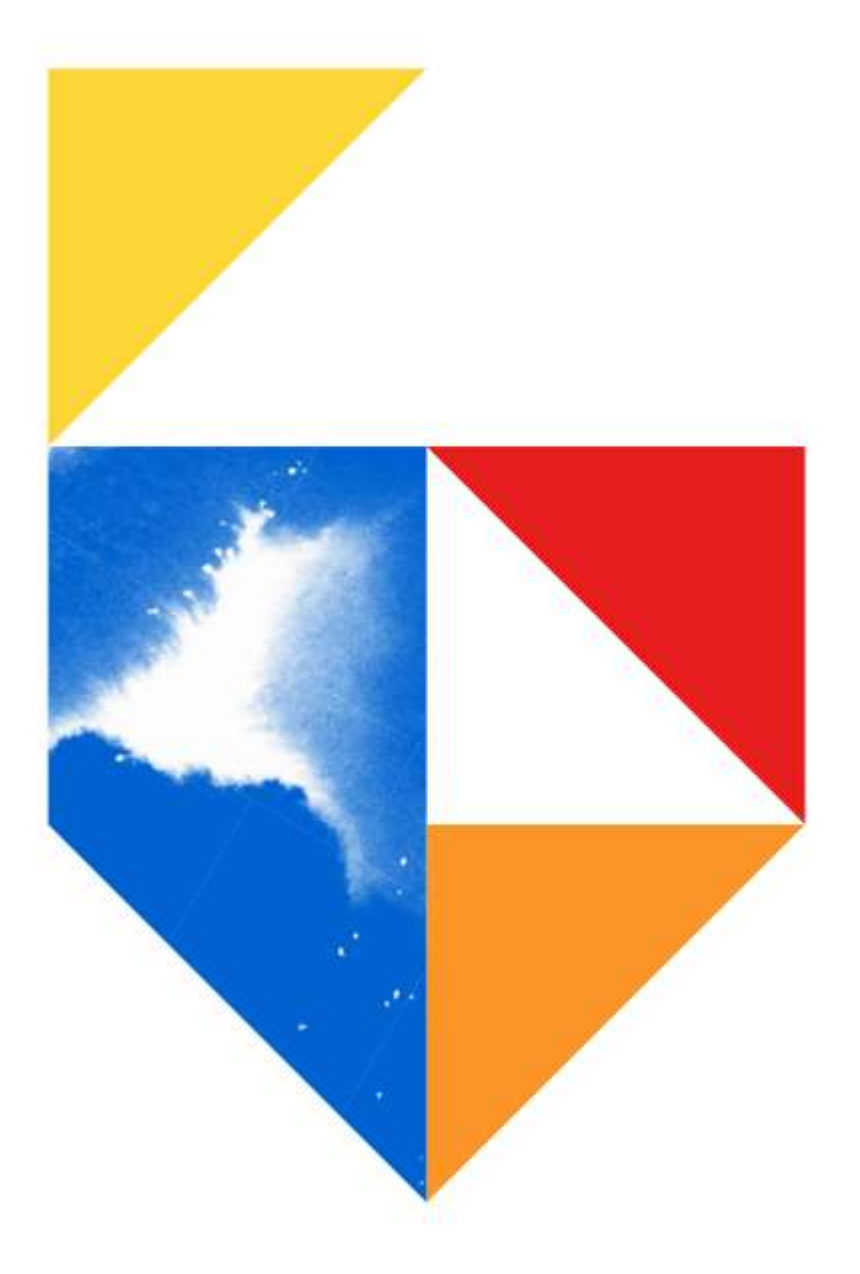

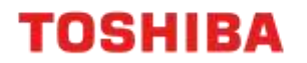

### Purpose

This guide outlines the setup for an A4 Desktop device on a Wireless LAN. A compatible Wireless Adapter such as N8732 802.11a/b/g/n/ac Wireless Printer Server (option) is required for this procedure.

Models Supported

| A4 Desktop Series 2                                            |
|----------------------------------------------------------------|
| Colour                                                         |
| e-STUDIO 338CS / 388CS / 388CP / 389CS / 479CS                 |
| Monochrome                                                     |
| e-STUDIO 408S / 408P / 409S / 409P / 448S / 478S / 478P / 528P |

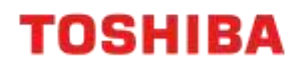

## Wifi Setup

### Installation

1. On the Control Panel, click on "Settings"

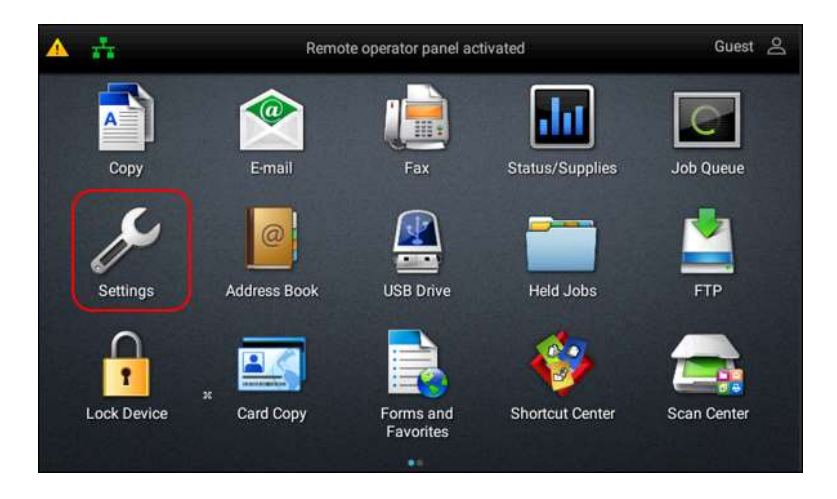

2. Scroll down to Network/Ports  $\rightarrow$  Wireless  $\rightarrow$  Setup On Printer Panel

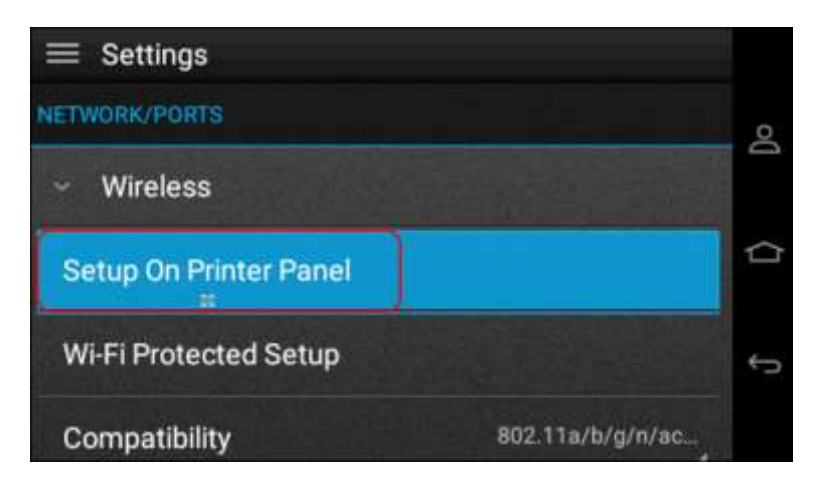

3. Choose the name of your WIFI Network from the list

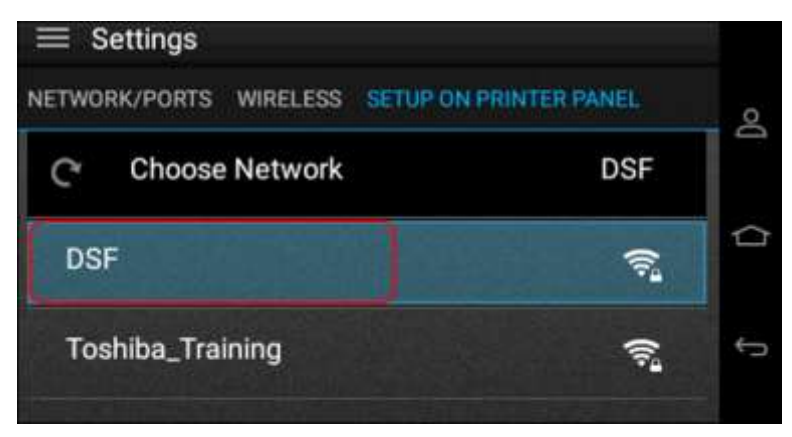

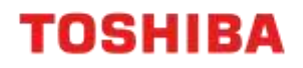

4. Enter your WIFI password and press "OK"

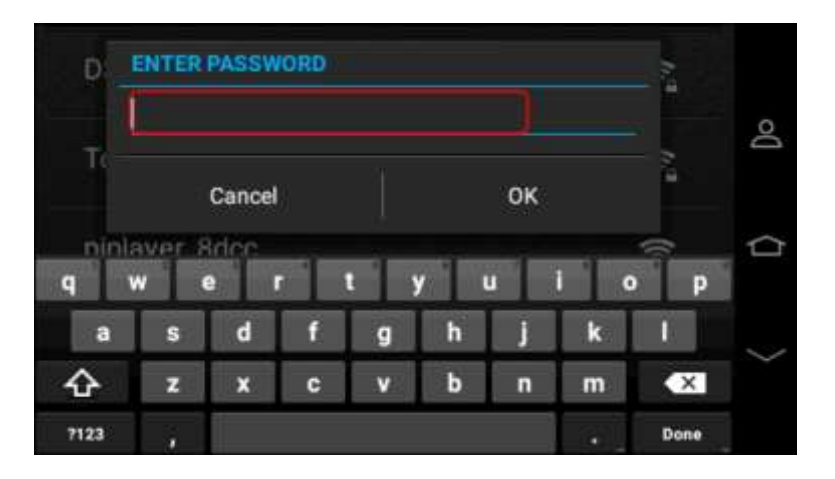

5. A message will display to confirm that you have successfully connected to the WIFI. Click "OK" to continue

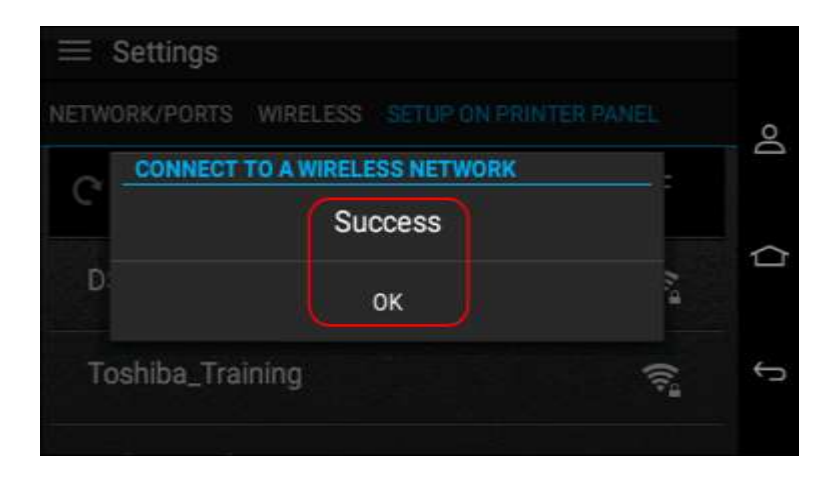

Important Note: You will be prompted during the installation of your WIFI to disconnect from your LAN.

TOSHIBA

### **Check Network Settings**

- 1. From a browser, type in the A4 Desktop device's ip address on the URL field to access the A4 Desktop device's Embedded Web Server
- 2. Go to Reports  $\rightarrow$  Network  $\rightarrow$  Print Network Setup Page
- 3. A detailed list of your network settings will print
- 4. Locate the "Wireless" section and confirm if the WIFI adaptor has been setup successfully.

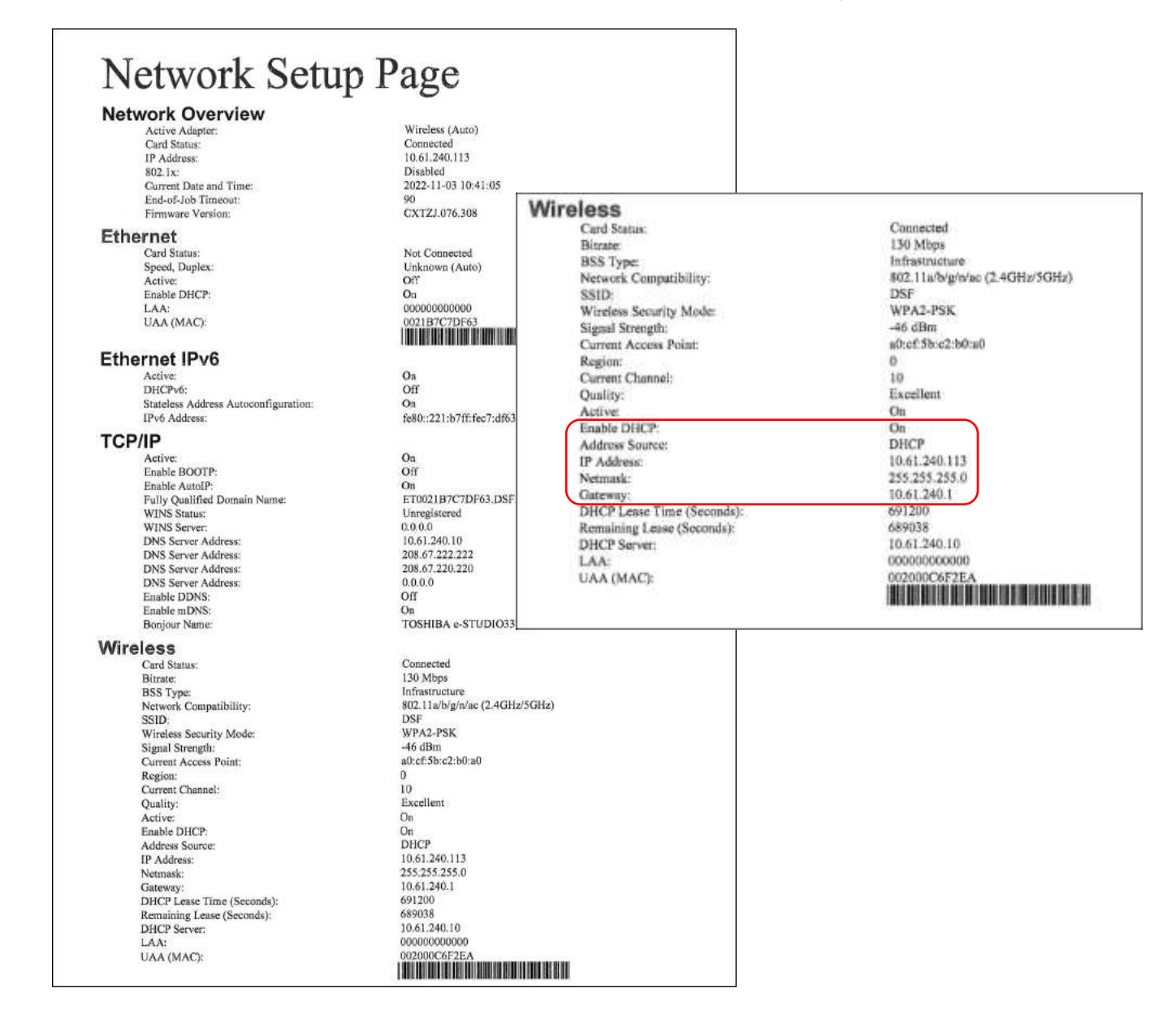